- Are you currently serving with Conservation Legacy?
- Were you an active member any time between November 2024 to the present?
- Are you currently onboarding for an upcoming position but want to apply to another position in the future?

If you meet any of the above criteria, you already have a profile in our new system and will need to apply by <u>logging into your account here</u> and navigating to My Career > Search for Jobs as shown below.

If you don't know your login information, have trouble logging in, or receive an error message upon logging in, please reach out to your previous program contact for assistance.

## How to apply to a future position if you have already served with Conservation Legacy

After logging in to your Axiom account, navigate to the hamburger menu (three horizontal lines) in the top left corner:

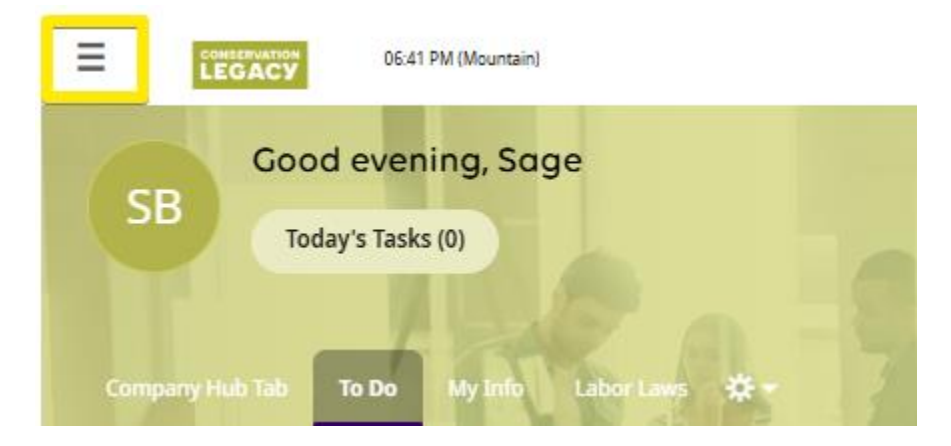

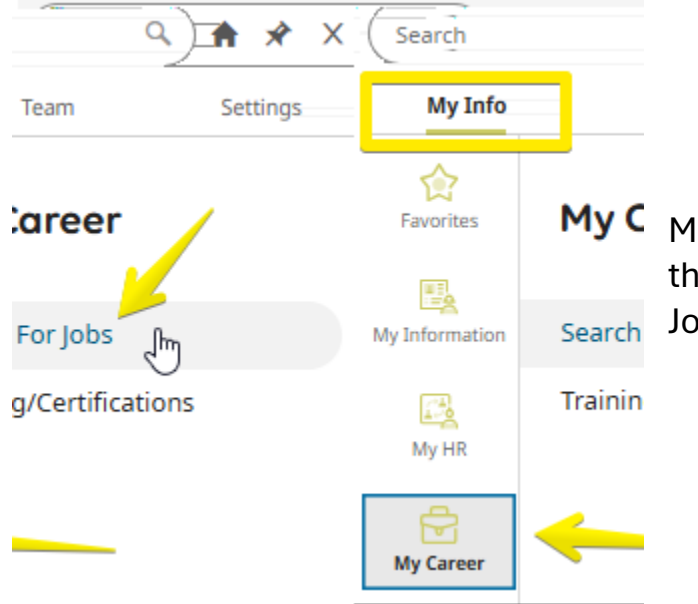

Make sure you select "My Info" along the top, then find "My Career" and go to "Search for Jobs"

Once on the "Search For Jobs" page, you can use the keyword search to find a position. Click or tap on that position and then select "Apply for Job".

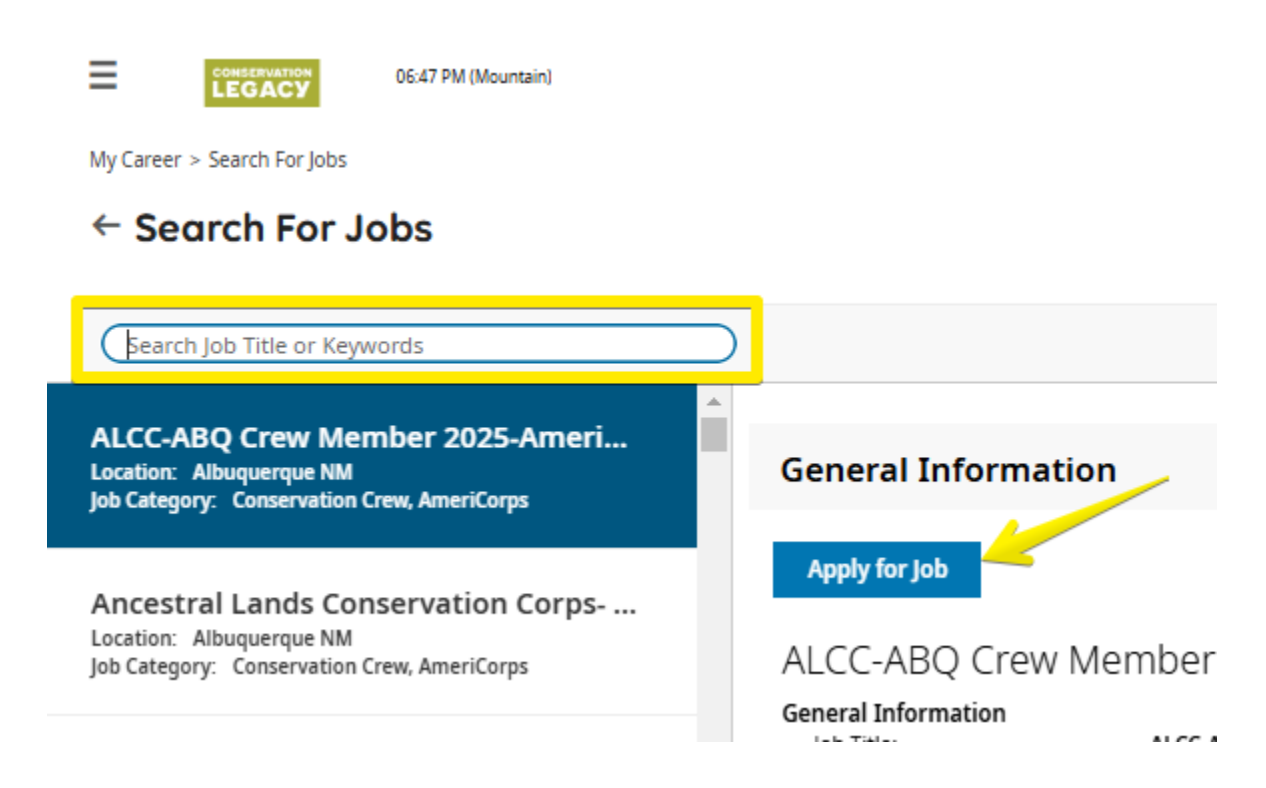